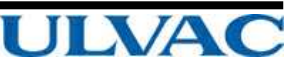

# **INSTRUCTION MANUAL**

## Turbo Molecular Pump Monitor software

## MODEL UTM\_B Series

Before using this product, be sure to read this operation manual. Keep this manual with care to use at any time

> ULVAC, Inc. Components Division http://www.ulvac.co.jp/

### Introduction

Thank you for choosing the ULVAC Turbo Molecular Pump.

This instruction manual is written for customers who use this product and our service personnel.

Before using this pump and this power supply unit, please read the instruction manual thoroughly and use it properly according to the contents.

Also, please keep it in a place where you can retrieve the instruction manual immediately after reading.

### Copyrights and Disclaimers

This document is copyrighted by ULVAC, Inc. Please refrain from reproducing or copying part or all of this document without permission from ULVAC.

In an effort to improve the product, this document may be revised in the future without notice.

Every effort has been made to prepare an accurate and complete manual, but if an error or omission should be discovered, revisions might not be possible immediately.

ULVAC does not take responsibility for any effects that may result from the use of this manual.

Copyright 2017 ULVAC, Inc All rights reserved.

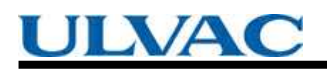

#### table of contents

|                                    | Page |
|------------------------------------|------|
| 1. Overview and specifications     | 4    |
| 1.1 Overview                       | 4 5  |
|                                    | 5    |
| 2. Installation                    |      |
| 2.1 Installation method            | 7    |
| 2.2 How to uninstall               | 10   |
| 3. Operation                       |      |
| 3.1 Starting method                | 11   |
| 3.2 Connection method              | 12   |
| 3.3 End method                     | 15   |
| 3.4 How to change display language | 17   |
| 4. Display                         |      |
| 4.1 Main display                   | 18   |
| 4.2 Pump tab display               | 19   |
| 4.3 Status tab display             | 21   |
| 4.4 Alarm history tab display      | 24   |
| 4.5 version information display    | 25   |
| 5. Log file                        |      |
| 5.1 Pump log                       | 26   |
| 5.2 Status log                     | 26   |
| 5.3 Alarm history log              | 26   |
| 6. Trouble shooting                |      |
| 6.1 Communication error            | 27   |
| 6.2 Save folder error              | 27   |
| 6.3 Connection error               | 27   |

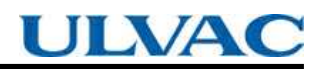

#### 1. Overview and specifications

1.1 Overview

This application is software to collect and save pump information via turbo molecular pump and RS-232C. This application has the following functions.

 $\cdot\,$  Collection and preservation of pump information

| Operation mode                                        |
|-------------------------------------------------------|
| Run time                                              |
| Maintenance call time                                 |
| Power failure touchdown count                         |
| High-speed touchdown count                            |
| MB warning counter                                    |
| Maintenance call time setting                         |
| Model identification number                           |
| Rotational speed                                      |
| "ALARM" signal operation setting                      |
| "REMOTE" signal operation setting                     |
| "STOP" signal operation setting                       |
| Low speed value (0.1% unit)                           |
| Warning output setting                                |
| Power failure detection time                          |
| RS-485 Network ID *1                                  |
| RS-485 Multidrop setting *1                           |
| $\cdot$ 1 second period logging of status information |
| Rotational speed                                      |
| Rotational speed (0.1% unit)                          |
| Motor current                                         |
| Rated rotational speed                                |
| Axis 1 unbalance monitor amount                       |
| Axis 2 unbalance monitor amount                       |
| MB sensor output X1                                   |
| MB sensor output Y1                                   |
| MB sensor output X2                                   |
| MB sensor output Y2                                   |
| MB sensor output Z                                    |

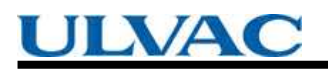

- $\cdot$  Start / Stop / Alarm reset operation
- · Collection and preservation of Alarm history
- \*1 It is displayed only when RS 485 communication.

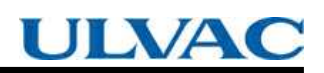

#### 1.2 Standard specification

| Model             | UTMTool                                                  |
|-------------------|----------------------------------------------------------|
| Compatible models | UTM70B,UTM300B                                           |
|                   | Microsoft Windows 7 Professional in English (SP1、32bit)  |
| Operating OS      | Microsoft Windows 7 Professional in English (SP1、64bit)  |
|                   | Microsoft Windows 10 Professional in English (SP1、64bit) |
| CPU               | Core2 Duo Processor or more                              |
| Memory            | 2GB or more                                              |
| HDD               | 16MB or more                                             |
| Free space on HDD | 1GB or more                                              |
| optical drive     | Software will be provided on CD-ROM.                     |
| RS-232C Port      | One port is required for communication with the pump.    |
| Screen resolution | 1024 × 768 or more                                       |

\* It is necessary for Microsoft .Net Framework 4 to be installed for operation.

- 2. Instoll
  - 2.1 Installation method
  - 1. Insert the product's CD-ROM into the CD drive of the computer.

2. Please open the CD-ROM drive in Explorer.

Setup.exe is in the "Software" folder. Double click on setup.exe and execute it.

3. The user account control is displayed.

Please select "Yes".

4. The language selection screen is displayed.

| Select S | etup Language                                   | ×       |
|----------|-------------------------------------------------|---------|
| 12       | Select the language to use dui<br>installation: | ing the |
|          | English                                         |         |
|          | OK                                              |         |

Please select the language you want to install and press the OK button.

5. The agreement screen of the license agreement is displayed.

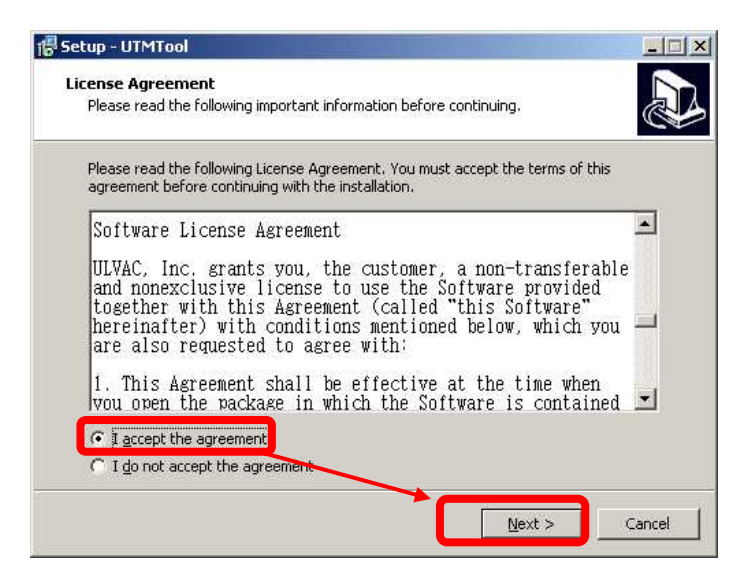

Please read the agreement, select "I agree" and click the "next" button.

6. The installation destination specification is displayed.

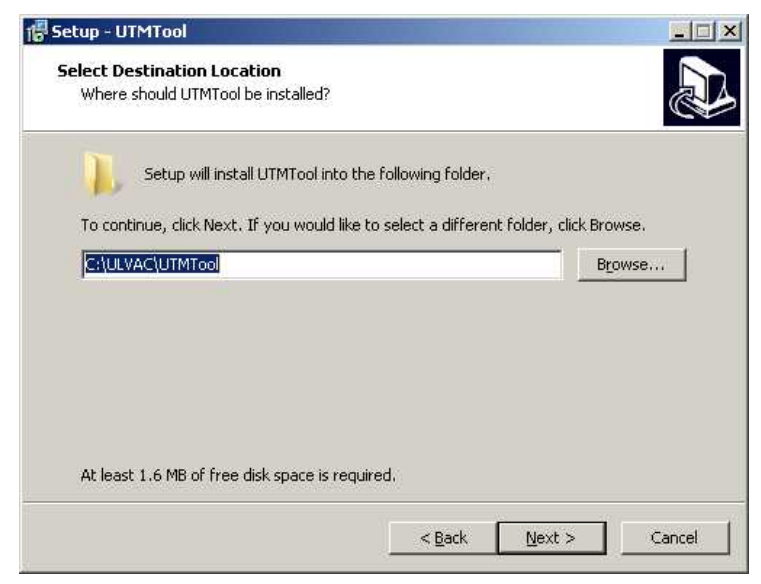

If you do not want to change the installation location, please press the "Next" button

7. The screen to add the icon appears.

| Setup - UTMTool                                               |                           |                       |         |
|---------------------------------------------------------------|---------------------------|-----------------------|---------|
| Select Additional Tasks<br>Which additional tasks should be p | erformed?                 |                       | 27      |
| Select the additional tasks you wou<br>then click Next.       | uld like Setup to perform | n while installing U' | ſMTool, |
| Additional shortcuts:                                         | ר                         |                       |         |
| Create a desktop shortcut                                     |                           |                       |         |
|                                                               |                           |                       |         |
|                                                               |                           |                       |         |
|                                                               |                           |                       |         |
|                                                               |                           |                       |         |
|                                                               |                           |                       |         |
|                                                               |                           |                       |         |
|                                                               |                           |                       |         |
|                                                               | < Back                    | Next >                | Cancel  |
|                                                               | A Eddin                   |                       |         |

Please check if you create an icon on the desktop.

Please press the "Next" button.

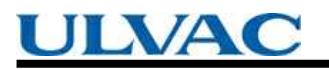

8. Ready to install is displayed.

| Setup is now ready to begin instal        | ling UTMTool on your computer.           | Ć         |
|-------------------------------------------|------------------------------------------|-----------|
| Click Install to continue with the in     | stallation, or click Back if you want to | review or |
| Destination location:<br>C:\ULVAC\UTMTool |                                          | <u>×</u>  |
|                                           |                                          |           |
|                                           |                                          |           |
| T                                         |                                          | v<br>F    |

Please press "Install" button. Installation will start.

9. The completion screen of the setup wizard is displayed.

| 🐻 Setup - UTMTool |                                                                                                    |
|-------------------|----------------------------------------------------------------------------------------------------|
|                   | Completing the UTMTool Setup<br>Wizard<br>Setup has finished installing UTMTool on your computer. The<br>application may be launched by selecting the installed<br>shortcuts.<br>Click Finish to exit Setup. |
|                   | Einish                                                                                                    |

Please press "Finish" button.

UTMTool starts when "Run UTMTool" is checked on this screen.

- 2.2 How to uninstall
- To delete applications, please do in the following order.
- 1. Click "Start"  $\rightarrow$  "Control Panel".
- "Control panel" is displayed.
   Click "Uninstall a program".
- "Program and function" is displayed.
   From the list of applications, click UTMTool.
- The user account control is displayed.
   Please select "Yes". The uninstallation will be executed.

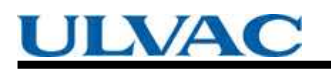

3. Operation

3.1 Starting method

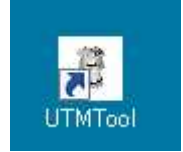

Double-click the UTMTool icon on the desktop,

 $\mathsf{Please \ select \ UTMTool \ of \ ``Start'' \ \rightarrow \ ``ULVAC'' \ \rightarrow \ ``UTMTool''.}$ 

UTMTool starts up.

| JTM Tool                      |         |            |      | <u>_                                    </u> |
|-------------------------------|---------|------------|------|----------------------------------------------|
| COM3   RS-485                 | CONNECT | DISCONNECT | Exit |                                              |
| ,,                            |         |            |      |                                              |
| Save folder: C:\ULVAC\UTMTool |         |            |      |                                              |
|                               |         |            |      |                                              |
|                               |         |            |      |                                              |
|                               |         |            |      |                                              |
|                               |         |            |      |                                              |
|                               |         |            |      |                                              |
|                               |         |            |      |                                              |
|                               |         |            |      |                                              |
|                               |         |            |      |                                              |
|                               |         |            |      |                                              |
|                               |         |            |      |                                              |
|                               |         |            |      |                                              |
|                               |         |            |      |                                              |
|                               |         |            |      |                                              |
|                               |         |            |      |                                              |
|                               |         |            |      |                                              |
|                               |         |            |      |                                              |
|                               |         |            |      |                                              |
|                               |         |            |      |                                              |
|                               |         |            |      |                                              |
|                               |         |            |      |                                              |
|                               |         |            |      |                                              |
|                               |         |            |      |                                              |
|                               |         |            |      |                                              |
|                               |         |            |      |                                              |
|                               |         |            |      |                                              |
|                               |         |            |      |                                              |

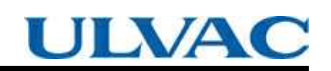

- 3.2 Connection method
- 1. Connect the serial port of the PC and the serial connector of the turbo molecular pump.
- 2. Select the serial port name from the dropdown and press the "Connect" button.

| 💐 UTM Tool                    |         |            |      |       |
|-------------------------------|---------|------------|------|-------|
| COM3 RS-485                   | CONNECT | DISCONNECT | Exit | ULVAC |
| Save folder: C:\ULVAC\UTMTool |         |            |      |       |
|                               |         |            |      |       |
|                               |         |            |      |       |
|                               |         |            |      |       |
|                               |         |            |      |       |
|                               |         |            |      |       |
|                               |         |            |      |       |
|                               |         |            |      |       |
|                               |         |            |      |       |
|                               |         |            |      |       |
|                               |         |            |      |       |
|                               |         |            |      |       |
|                               |         |            |      |       |
|                               |         |            |      |       |
|                               |         |            |      |       |
|                               |         |            |      |       |
|                               |         |            |      |       |
|                               |         |            |      |       |
|                               |         |            |      |       |
|                               |         |            |      |       |
|                               |         |            |      |       |
|                               |         |            |      |       |

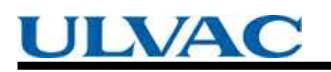

3. The folder reference screen is displayed.

Please select the storage location of the data collected from the pump,

| 🧾 Desktop         |              |  |
|-------------------|--------------|--|
| 🕀 词 Libraries     |              |  |
| 🗆 🜉 Computer      |              |  |
| 🕀 🚽 Floppy Disk   | Drive (A:)   |  |
| 🕀 🏭 Local Disk (( | Ð)           |  |
| 🖽 📑 DVD Drive (I  | D;)          |  |
|                   | $\backslash$ |  |
|                   | $\backslash$ |  |

Please press "OK" button.

\* When connecting with RS-485 communication, communication can not be performed if the multidrop setting of the pump side is ON. Therefore, a confirmation message to turn off the multidrop setting is displayed.

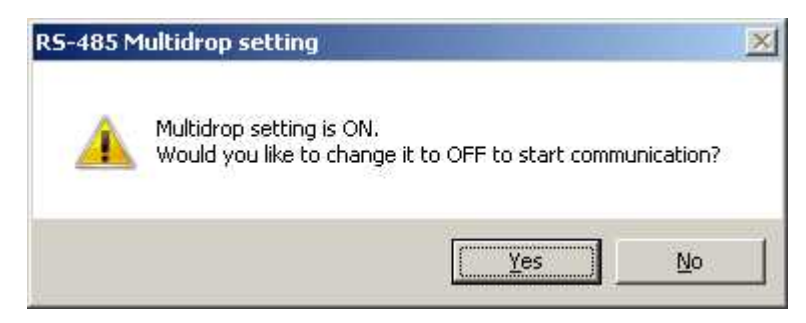

If "Yes" is selected here, change the multidrop setting to OFF and continue the connection processing. If "No" is selected, the connection process will be aborted.

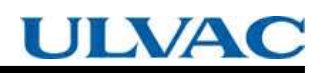

4. Pump status is collected and displayed.

| Pr                                     | ocessing                  |                           |        | ×                            |                                     |                |
|----------------------------------------|---------------------------|---------------------------|--------|------------------------------|-------------------------------------|----------------|
|                                        |                           |                           | ]      |                              |                                     |                |
| 'M Tool                                |                           |                           |        |                              |                                     | _              |
| M3 💌 RS-485 💌                          | CONNECT DIS               | CONNECT                   | Exit   |                              | UL                                  |                |
| ave folder: C:\ULVAC\UTMTool           |                           |                           |        |                              |                                     |                |
| mp Status Alarm History                |                           |                           |        |                              |                                     |                |
|                                        | Re-get                    |                           | *ONLIN | IE is the RS-<br>IE is REMOT | 232C/485 operati<br>'E or LOCAL mod | on mode.<br>e. |
| Operation mode                         | Local                     | ONLINE                    |        | ie io neno i                 | OFFLINE                             |                |
| vlodel identification number           | UTM300B                   |                           |        |                              |                                     |                |
| Run time                               | 1                         |                           |        |                              |                                     |                |
| .ast maintenance time                  | 1                         |                           | Cle    | ar                           |                                     |                |
| Maintenance call time                  | 1                         | 1                         | ÷      |                              | Set                                 | Clear          |
| Number of start-ups                    | 1                         |                           |        |                              |                                     |                |
| Rotationalspeed                        | LOW SPEED                 | LOW SPEED                 | •      |                              | Set                                 |                |
| .ow speed value(0.1% Unit)             | 25.0                      | 25.0                      | -      |                              | Set                                 |                |
| RY1 (relay output 1) operation setting | RY1 is ON when DI1 is OFF | RY1 is ON when DI1 is OFF | •      |                              | Set                                 |                |
| RY2 (relay output 2) operation setting | RY2 is ON when DI2 is OF  | RY2 is ON when DI2 is OFF | •      |                              | Set                                 |                |
| 001 setting                            | ALARM=ON, Not ALARM=OFF   | ALARM=ON, Not ALARM=OFF   | •      | All set                      | Set                                 |                |
| 002 setting                            | ALARM=ON, Not ALARM=OFF   | ALARM=ON, Not ALARM=OFF   | •      |                              | Set                                 | Default        |
| Analog output setting                  | Motor current(0 to 15A)   | Motor current(0 to 15A)   | •      |                              | Set                                 |                |
| Acceleration overtime setting          | 300                       | 300                       | *      |                              | Set                                 |                |
| Power limit setting                    | 25                        | 25                        | *      |                              | Set                                 |                |
| Vormal speed setting                   | 50                        | 50.0                      | ÷      |                              | Set                                 |                |
| /enting valve operation time setting   | 1                         | 1                         | ÷      |                              | Set                                 |                |
| RS-485 Network ID                      | 1                         | 1                         | ÷      |                              | Set                                 |                |
| RS-485 Terminator ON/OFF               | OFF                       | OFF                       | •      | RS-485                       | Set                                 | RS-485         |
| 終端抵抗 ON / OFF                          |                           |                           |        | All set                      | Set                                 | Default        |
|                                        | 1                         | ,                         |        |                              |                                     |                |

When the connection is established, each operation button becomes effective.

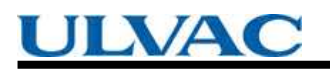

#### 3.3 End method

1. are in the connected state please press "Disconnect" button.

| DM3 T RS-485 T                         | CONNECT DIS               | CONNECT                   | Exit     | 1             | LIIX              |                   |
|----------------------------------------|---------------------------|---------------------------|----------|---------------|-------------------|-------------------|
| ave folder: C:\ULVAC\UTMTool           |                           |                           |          |               | CL                |                   |
| ump Status Alarm History               |                           |                           |          |               |                   |                   |
|                                        | Re-get                    |                           | *ONLIN   | IE is the RS- | 232C/485 operatio | on mode.          |
| Operation mode                         | Local                     | ONLINE                    |          |               | OFFLINE           |                   |
| Model identification number            | UTM300B                   |                           |          |               |                   |                   |
| Run time                               | 1                         |                           |          |               |                   |                   |
| Last maintenance time                  | 1                         |                           | Cle      | ar            |                   |                   |
| Maintenance call time                  | 1                         | 1                         | *        |               | Set               | Clear             |
| Number of start-ups                    | 1                         | _                         |          |               |                   |                   |
| Rotationalspeed                        | LOW SPEED                 | LOW SPEED                 | •        |               | Set               |                   |
| Low speed value(0.1% Unit)             | 25.0                      | 25.0                      | <u>+</u> |               | Set               |                   |
| RY1 (relay output 1) operation setting | RY1 is ON when DI1 is OFF | RY1 is ON when DI1 is OFF | •        |               | Set               |                   |
| RY2 (relay output 2) operation setting | RY2 is ON when DI2 is OF  | RY2 is ON when DI2 is OFF | •        |               | Set               |                   |
| DO1 setting                            | ALARM=ON, Not ALARM=OFF   | ALARM=ON, Not ALARM=OFF   | •        | All set       | Set               |                   |
| DO2 setting                            | ALARM=ON, Not ALARM=OFF   | ALARM=ON, Not ALARM=OFF   | -        |               | Set               | Default           |
| Analog output setting                  | Motor current(0 to 15A)   | Motor current(0 to 15A)   | •        |               | Set               |                   |
| Acceleration overtime setting          | 300                       | 300                       | *        |               | Set               |                   |
| Power limit setting                    | 25                        | 25                        | -        |               | Set               |                   |
| Normal speed setting                   | 50                        | 50.0                      | ÷        |               | Set               |                   |
| Venting valve operation time setting   | 1                         | 1                         | -        |               | Set               |                   |
| RS-485 Network ID                      | 1                         | 1                         | ÷        |               | Set               |                   |
| RS-485 Terminator ON/OFF               | OFF                       | OFF                       | •        | RS-485        | Set               | RS-485<br>Default |
| 約提托拉 ON / OFF                          | ON                        |                           | •        | Anset         | Set               | Derault           |

\* If you wish to change the multidrop setting from ON to OFF when connecting via RS-485 communication, a confirmation message will be displayed asking whether to return the multidrop setting to ON.

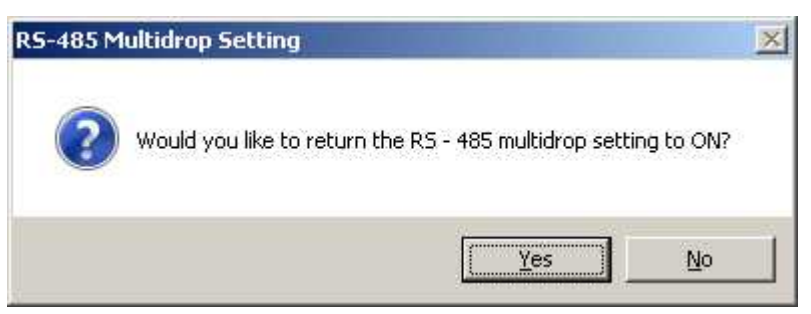

If "Yes" is selected, communication will be disconnected after returning the multi drop setting to ON. If you select "No", communication will be disconnected with multi drop setting as it is.

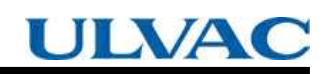

2. Please press "Exit" button.

| M3 💌 RS-485 💌                          | CONNECT DIS               | CONNECT                   | Exit   |                   | UL                                   |                   |
|----------------------------------------|---------------------------|---------------------------|--------|-------------------|--------------------------------------|-------------------|
| ave folder: C:\ULVAC\UTMTool           |                           |                           |        |                   |                                      |                   |
| ump Status Alarm History               |                           |                           |        |                   |                                      |                   |
|                                        | Re-get                    |                           | *ONLIN | NE is the RS-     | 232C/485 operati<br>'E or LOCAL mode | on mode.          |
| Operation mode                         | Local                     | ONLINE                    |        | ie in rie in o i  | OFFLINE                              |                   |
| Model identification number            | UTM300B                   |                           |        |                   |                                      |                   |
| Run time                               | 1                         |                           |        |                   |                                      |                   |
| Last maintenance time                  | 1                         |                           | Cle    | ar                |                                      |                   |
| Maintenance call time                  | 1                         | 1                         | ÷      |                   | Set                                  | Clear             |
| Number of start-ups                    | 1                         | _                         |        |                   |                                      |                   |
| Rotationalspeed                        | LOW SPEED                 | LOW SPEED                 | •      |                   | Set                                  |                   |
| Low speed value(0.1% Unit)             | 25.0                      | 25.0                      | ÷      |                   | Set                                  |                   |
| RY1 (relay output 1) operation setting | RY1 is ON when DI1 is OFF | RY1 is ON when DI1 is OFF | •      |                   | Set                                  |                   |
| RY2 (relay output 2) operation setting | RY2 is ON when DI2 is OF  | RY2 is ON when D12 is OFF | •      |                   | Set                                  |                   |
| DO1 setting                            | ALARM=ON, Not ALARM=OFF   | ALARM=ON, Not ALARM=OFF   | •      | All set           | Set                                  |                   |
| DD2 setting                            | ALARM=ON, Not ALARM=OFF   | ALARM=ON, Not ALARM=OFF   | •      |                   | Set                                  | Default           |
| Analog output setting                  | Motor current(0 to 15A)   | Motor current(0 to 15A)   | •      |                   | Set                                  |                   |
| Acceleration overtime setting          | 300                       | 300                       | ÷      |                   | Set                                  |                   |
| Power limit setting                    | 25                        | 25                        | ÷      |                   | Set                                  |                   |
| Normal speed setting                   | 50                        | 50.0                      | ÷      |                   | Set                                  |                   |
| Venting valve operation time setting   | 1                         | 1                         | ÷      |                   | Set                                  |                   |
| RS-485 Network ID                      | 1                         | 1                         | ÷      |                   | Set                                  |                   |
| RS-485 Terminator ON/OFF               | OFF                       | OFF                       | •      | RS-485<br>All set | Set                                  | RS-485<br>Default |
| 終端抵抗 ON / OFF                          | ON                        | ON                        | -      |                   | Set                                  | _ or doin         |

The UTMTool screen disappears and the application ends.

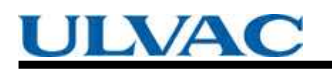

- 3.4 How to change display language
- 1. Please click the ULVAC logo.

| DM3 💌 RS-485 💌                         | CONNECT                   | CONNECT                   | Exit             |                   | UL                                         | /A(               |
|----------------------------------------|---------------------------|---------------------------|------------------|-------------------|--------------------------------------------|-------------------|
| Save folder: C:\ULVAC\UTMTool          |                           |                           |                  |                   |                                            |                   |
| Pump Status Alarm History              |                           |                           |                  |                   |                                            |                   |
|                                        | Re-get                    |                           | *ONLIN<br>OFFLIN | NE is the RS-     | 232C/485 operati<br>E. or I. O.C.A.L. mode | on mode.          |
| Operation mode                         | Local                     | ONLINE                    |                  | ie io nemo i      | OFFLINE                                    |                   |
| Model identification number            | UTM300B                   |                           |                  |                   |                                            |                   |
| Run time                               | 1                         | _                         |                  |                   |                                            |                   |
| Last maintenance time                  | 1                         |                           | Cle              | ear               |                                            |                   |
| Maintenance call time                  | 1                         | 1                         | -                |                   | Set                                        | Clear             |
| Number of start-ups                    | 1                         |                           |                  |                   |                                            |                   |
| Rotationalspeed                        | LOW SPEED                 | LOW SPEED                 | •                |                   | Set                                        |                   |
| Low speed value(0.1% Unit)             | 25.0                      | 25.0                      | -                |                   | Set                                        |                   |
| RY1 (relay output 1) operation setting | RY1 is ON when DI1 is OFF | RY1 is ON when DI1 is OFF | •                |                   | Set                                        |                   |
| RY2 (relay output 2) operation setting | RY2 is ON when DI2 is OF  | RY2 is ON when DI2 is OFF | •                |                   | Set                                        |                   |
| DO1 setting                            | ALARM=ON, Not ALARM=OFF   | ALARM=ON, Not ALARM=OFF   | •                | All set           | Set                                        |                   |
| DO2 setting                            | ALARM=ON, Not ALARM=OFF   | ALARM=ON, Not ALARM=OFF   | •                |                   | Set                                        | Default           |
| Analog output setting                  | Motor current(0 to 15A)   | Motor current(0 to 15A)   | •                |                   | Set                                        |                   |
| Acceleration overtime setting          | 300                       | 300                       | ÷                |                   | Set                                        |                   |
| Power limit setting                    | 25                        | 25                        | +                |                   | Set                                        |                   |
| Normal speed setting                   | 50                        | 50.0                      | *                |                   | Set                                        |                   |
| Venting valve operation time setting   | 1                         | 1                         | ÷                |                   | Set                                        |                   |
| RS-485 Network ID                      | 1                         | 1                         | ÷                |                   | Set                                        |                   |
| RS-485 Terminator ON/OFF               | OFF                       | OFF                       | •                | RS-485<br>All set | Set                                        | RS-485<br>Default |
| 終端抵抗 ON / DFF                          | ON                        | ON                        | Ŧ                |                   | Set                                        |                   |

2. Version information of UTMTool is displayed.

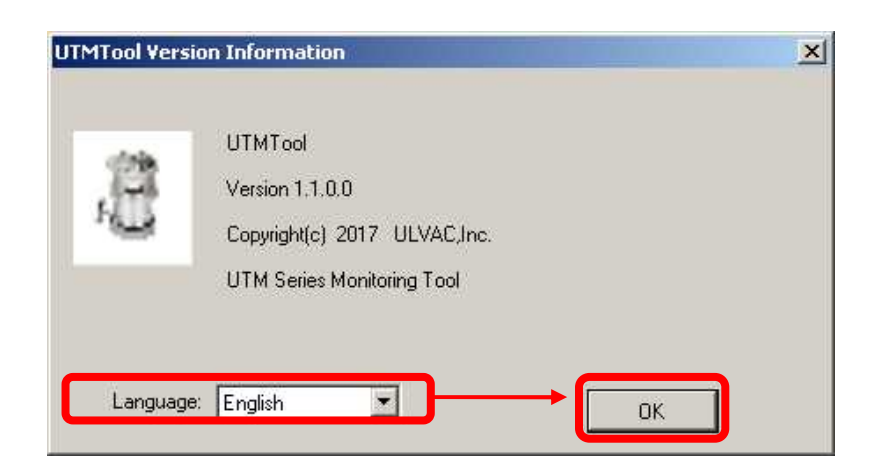

Select the language you want to display from the drop down list and press the "OK" button. The screen of the application is changed to the display of the specified language.

#### 4. Display

4.1 Main display

| Note back_CVULVACUUTMTool         Image: Status         Image: Status <t< th=""><th>M3 (1) 🗹 RS-485 (2) 🗹</th><th></th><th></th><th>Exit</th><th></th><th>UL</th><th>VA</th></t<>                                                                                                    | M3 (1) 🗹 RS-485 (2) 🗹                  |                           |                           | Exit             |                               | UL                                  | VA                |
|----------------------------------------------------------------------------------------------------|----------------------------------------|---------------------------|---------------------------|------------------|-------------------------------|-------------------------------------|-------------------|
| Re-get       "ONLINE is the RS-232C/485 operation<br>OFFLINE is REMOTE or LOCAL mode.         Operation mode       Local       ONLINE       OFFLINE         Model identification number       UTM 3008       OFFLINE       OFFLINE         Run time       1       Clear       Clear         Maintenance time       1       Set       Set         Mumber of start-ups       1       Set       Set         Rotationalspeed       LOW SPEED       LOW SPEED       Set         Set       Set       Set       Set         RY1 (relay output 1) operation setting       RY1 is ON when DI1 is OFF       RY2 is ON when DI2 is OF       Set         SY2 (relay output 2) operation setting       RY2 is ON when DI2 is OF       RY2 is ON when DI2 is OFF       Set         SY2 (relay output 2) operation setting       ALARM=ON, Not ALARM=OFF       ALARM=ON, Not ALARM=OFF       All set       Set         Sold setting       ALARM=ON, Not ALARM=OFF       Set       Set       Set       Set         Sold setting       300       300       Set       Set       Set       Set         Sold setting       50       50.0       Set       Set       Set       Set       Set         Sold setting       50       50.0       Set                                                                                                    | ave folds C:\ULVAC\UTMTool             |                           |                           |                  |                               |                                     |                   |
| Deperation mode       Local       ONLINE       OFFLINE         Model identification number       UTM3008       Image: Constraint of the second of the second of the se |                                        | Re-get                    |                           | *ONLIN<br>OFFLIN | IE is the RS-:<br>IE is REMOT | 232C/485 operati<br>E or LOCAL mode | on mode.<br>e.    |
| Model identification number       UTM300B         Run time       1         Last maintenance time       1         Maintenance call time       1       Clear         Maintenance call time       1       Set         Number of start-ups       1       Set         Rotationalspeed       LOW SPEED       LOW SPEED       Set         Set       Set       Set       Set         RY1 (relay output 1) operation setting       RY2 is 0N when DI1 is 0FF       RY1 is 0N when DI2 is 0F       Set         D01 setting       ALARM=0N, Not ALARM=0FF       ALARM=0N, Not ALARM=0FF       Set         D02 setting       Motor current(0 to 15A)       Motor current(0 to 15A)       Set         Analog output setting       300       300       Set       Set         Set       Set       Set       Set       Set         Set       Set       Set       Set       Set         D02 setting       ALARM=0N, Not ALARM=0FF       ALARM=0N, Not ALARM=0FF       Set       Set         Set       Set       Set       Set       Set       Set       Set         D03 setting       300       300       300       Set       Set       Set       Set                                                                                                    | Operation mode                         | Local                     | ONLINE                    |                  |                               | OFFLINE                             |                   |
| Run time       1         Last maintenance time       1       Clear         Maintenance call time       1       1       Set         Number of start-ups       1       Set       I         Rotationalspeed       LOW SPEED       LOW SPEED       Set         Source speed value(0.1% Unit)       25.0       25.0       Set         RY1 is ON when DI1 is OFF       RY1 is ON when DI1 is OFF       Set       Set         RY2 (relay output 1) operation setting       RY2 is ON when DI2 is OF       RY2 is ON when DI2 is OF       Set         D01 setting       ALARM=ON, Not ALARM=OFF       ALARM=ON, Not ALARM=OFF       All set       Set         D02 setting       Motor current(0 to 15A)       Motor current(0 to 15A)       Set       Set         Power limit setting       25       25       Set       Set       Set         Power limit setting       25       25       Set       Set       Set       Set         Power limit setting       1       1       Set       Set       Set       Set       Set         Recuest relimit setting       1       1       Set       Set       Set       Set       Set       Set       Set       Set       Set       Set       Set </td <td>Model identification number</td> <td>UTM300B</td> <td></td> <td></td> <td></td> <td></td> <td></td>                                                                                                    | Model identification number            | UTM300B                   |                           |                  |                               |                                     |                   |
| Last maintenance time       1       Clear         Maintenance call time       1       1       Set         Number of start-ups       1       Set       Set         Rotationalspeed       LOW SPEED       LOW SPEED       Set         Low speed value(0.1% Unit)       25.0       25.0       Set         RY1 (relay output 1) operation setting       RY1 is ON when DI1 is OFF       RY1 is ON when DI2 is OF       Set         RY2 (relay output 2) operation setting       RY2 is ON when DI2 is OF       RY2 is ON when DI2 is OF       Set         D01 setting       ALARM=ON, Not ALARM=OFF       ALARM=ON, Not ALARM=OFF       Alarm=ON, Not ALARM=OFF       Set         Analog output setting       Motor current(0 to 15A)       Motor current(0 to 15A)       Set       Set         Power limit setting       25       25       Set       Set       Set         Normal speed setting       50       50.0       Set       Set       Set         Set       Set       Set       Set       Set       Set       Set         More current(0 to 15A)       Motor current(0 to 15A)       Set       Set       Set       Set         Power limit setting       50       50.0       Set       Set       Set       Set                                                                                                    | Run time                               | 1                         | _                         |                  |                               |                                     |                   |
| Maintenance call time       1       1       1       Set         Number of start-ups       1       1       Set       Set         Rotationalspeed       LOW SPEED       LOW SPEED       Set       Set         Low speed value(0.1% Unit)       25.0       Set       Set       Set         RY1 (relay output 1) operation setting       RY1 is DN when DI1 is DFF       RY1 is ON when DI1 is OFF       Set         RY2 (relay output 2) operation setting       RY2 is ON when DI2 is OF       RY2 is ON when DI2 is OF       Set         D01 setting       ALARM=ON, Not ALARM=OFF       ALARM=ON, Not ALARM=OFF       Set         D02 setting       ALARM=ON, Not ALARM=OFF       ALARM=ON, Not ALARM=OFF       Set         Analog output setting       300       300       Set       Set         Power limit setting       25       25       Set       Set         Normal speed setting       50       50.0       Set       Set         Set       Set       Set       Set       Set         Set       Set       Set       Set       Set         Power limit setting       50       50.0       Set       Set         Set       Set       Set       Set       Set                                                                                                    | Last maintenance time                  | 1                         |                           | Cle              | ar                            |                                     |                   |
| Number of start-ups       1         Rotationalspeed       LOW SPEED         Low speed value(0.1% Unit)       25.0         25.0       25.0         RY1 (relay output 1) operation setting       RY1 is ON when D11 is OFF         RY2 (relay output 2) operation setting       RY2 is ON when D12 is OF         RY2 (relay output 2) operation setting       RY2 is ON when D12 is OF         D01 setting       ALARM=ON, Not ALARM=OFF         ALARM=ON, Not ALARM=OFF       ALARM=ON, Not ALARM=OFF         Analog output setting       Motor current(0 to 15A)         Acceleration overtime setting       300         Sourd limit setting       50         Sourd limit setting       50         Sourd limit setting       1         Sourd limit setting       1                                                                                                    | Maintenance call time                  | 1                         | 1                         | ÷                |                               | Set                                 | Clear             |
| Rotationalspeed       LOW SPEED       LOW SPEED       Set         Low speed value(0.1% Unit)       25.0       25.0       Set         RY1 (relay output 1) operation setting       RY1 is 0N when DI1 is 0FF       RY1 is 0N when DI1 is 0FF       Set         RY2 (relay output 2) operation setting       RY2 is 0N when DI2 is 0F       RY2 is 0N when DI2 is 0F       Set         D01 setting       ALARM=0N, Not ALARM=0FF       ALARM=0N, Not ALARM=0FF       AlARM=0FF       Set         D02 setting       ALARM=0N, Not ALARM=0FF       ALARM=0N, Not ALARM=0FF       Set       Set         Analog output setting       Motor current(0 to 15A)       Motor current(0 to 15A)       Set         Power limit setting       300       300       Set       Set         Verning valve operation time setting       1       Set       Set                                                                                                    | Number of start-ups                    | 1                         |                           |                  |                               |                                     |                   |
| Low speed value(0.1% Unit)       25.0       25.0       3         RY1 (relay output 1) operation setting       RY1 is ON when DI1 is OFF       RY1 is ON when DI1 is OFF       Set         RY2 (relay output 2) operation setting       RY2 is ON when DI2 is OF       RY2 is ON when DI2 is OF       Set         D01 setting       ALARM=ON, Not ALARM=OFF       ALARM=ON, Not ALARM=OFF       Set       Set         D02 setting       ALARM=ON, Not ALARM=OFF       ALARM=ON, Not ALARM=OFF       Set       Set         Analog output setting       Motor current(0 to 15A)       Motor current(0 to 15A)       Set       Set         Power limit setting       25       25       3       Set       Set         Venting valve operation time setting       1       1       Set       Set                                                                                                    | Rotationalspeed                        | LOW SPEED                 | LOW SPEED                 | •                |                               | Set                                 |                   |
| RY1 (relay output 1) operation setting       RY1 is ON when DI1 is OFF       RY1 is ON when DI1 is OFF       Set         RY2 (relay output 2) operation setting       RY2 is ON when DI2 is OF       RY2 is ON when DI2 is OF       Set         D01 setting       ALARM=ON, Not ALARM=OFF       ALARM=ON, Not ALARM=OFF       All set       Set         D02 setting       ALARM=ON, Not ALARM=OFF       ALARM=ON, Not ALARM=OFF       Set       Set         Analog output setting       Motor current(0 to 15A)       Motor current(0 to 15A)       Set         Power limit setting       300       300       Set         Normal speed setting       50       50.0       Set         Venting valve operation time setting       1       Set                                                                                                    | Low speed value(0.1% Unit)             | 25.0                      | 25.0                      | *                |                               | Set                                 |                   |
| RY2 (relay output 2) operation setting       RY2 is 0N when DI2 is 0F       RY2 is 0N when DI2 is 0F       Image: Set is 0N when DI2 is 0F         D01 setting       ALARM=0N, Not ALARM=0FF       ALARM=0N, Not ALARM=0FF       ALARM=0FF       All set is 0F         D02 setting       ALARM=0N, Not ALARM=0FF       ALARM=0N, Not ALARM=0FF       Image: Set is 0F       Set is 0F         D02 setting       ALARM=0N, Not ALARM=0FF       ALARM=0N, Not ALARM=0FF       Image: Set is 0F       Set is 0F         Analog output setting       Motor current(0 to 15A)       Motor current(0 to 15A)       Image: Set is 0F       Set is 0F         Power limit setting       300       300       300       Set is 0F       Set is 0F         Normal speed setting       50       50.0       Set is 0F       Set is 0F         Venting valve operation time setting       1       Set is 0F       Set is 0F                                                                                                    | RY1 (relay output 1) operation setting | RY1 is ON when DI1 is OFF | RY1 is ON when DI1 is OFF | •                |                               | Set                                 |                   |
| DD1 setting       ALARM=DN, Not ALARM=OFF       ALARM=ON, Not ALARM=OFF       All set       Set         DD2 setting       ALARM=DN, Not ALARM=OFF       ALARM=ON, Not ALARM=OFF       Set       Set         Analog output setting       Motor current(0 to 15A)       Motor current(0 to 15A)       Set       Set         Acceleration overtime setting       300       300       Set       Set         Power limit setting       25       25       Set       Set         Venting valve operation time setting       1       Set       Set                                                                                                    | RY2 (relay output 2) operation setting | RY2 is ON when DI2 is OF  | RY2 is ON when DI2 is OFF | •                |                               | Set                                 |                   |
| DD2 setting     ALARM=ON, Not ALARM=OFF     ALARM=OFF     Set       Analog output setting     Motor current(0 to 15A)     Motor current(0 to 15A)     Set       Acceleration overtime setting     300     300     Set       Power limit setting     25     25     Set       Normal speed setting     50     50.0     Set       Venting valve operation time setting     1     Set                                                                                                    | D01 setting                            | ALARM=ON, Not ALARM=OFF   | ALARM=ON, Not ALARM=OFF   | •                | All set                       | Set                                 |                   |
| Analog output setting     Motor current(0 to 15A)     Motor current(0 to 15A)     Set       Acceleration overtime setting     300     300     Set       Power limit setting     25     25     Set       Normal speed setting     50     50.0     Set       Venting valve operation time setting     1     Set                                                                                                    | DO2 setting                            | ALARM=ON, Not ALARM=OFF   | ALARM=ON, Not ALARM=OFF   | •                |                               | Set                                 | Default           |
| Acceleration overtime setting     300     300     1       Power limit setting     25     25     1       Normal speed setting     50     50.0     1       Venting valve operation time setting     1     1                                                                                                    | Analog output setting                  | Motor current(0 to 15A)   | Motor current(0 to 15A)   | •                |                               | Set                                 |                   |
| Power limit setting     25     Set       Normal speed setting     50     50.0     Set       Venting valve operation time setting     1     Set                                                                                                    | Acceleration overtime setting          | 300                       | 300                       | +                |                               | Set                                 |                   |
| Normal speed setting     50     50.0     Set       Venting valve operation time setting     1     1     Set                                                                                                    | Power limit setting                    | 25                        | 25                        | ÷                |                               | Set                                 |                   |
| Venting valve operation time setting 1 Set                                                                                                    | Normal speed setting                   | 50                        | 50.0                      | -                |                               | Set                                 |                   |
| RS.495 Network ID 1 Set                                                                                                    | Venting valve operation time setting   | 1                         | 1                         | ÷                |                               | Set                                 |                   |
|                                                                                                    | RS-485 Network ID                      | 1                         | 1                         | •                |                               | Set                                 |                   |
| RS-485 Terminator ON/OFF OFF OFF Set                                                                                                    | RS-485 Terminator ON/OFF               | OFF                       | OFF                       | •                | RS-485<br>All set             | Set                                 | RS-485<br>Default |
| 終端抵抗 ON / OFF ON ON Set                                                                                                    | 終端抵抗 ON / OFF                          | ON                        | ON                        | •                |                               | Set                                 |                   |

| #  | Contents              | Description                                                        |
|----|-----------------------|--------------------------------------------------------------------|
| 1  | Serial port selection | Select the serial port name to be connected with the pump.         |
| 2  | Communication type    | Select RS-232C or RS-485.                                          |
| 3  | Connect button        | Establish a connection with the pump.                              |
| 4  | Disconnect button     | Disconnect communication with the pump.                            |
| 5  | Exit button           | Quit the application $_{\circ}$                                    |
| 6  | Save folder display   | The save destination of each log file is displayed.                |
| 7  | ULVAC logo            | The version information screen is displayed.                       |
| 8  | Pump tab              | This is a tab for displaying / changing pump setting.              |
| 9  | Status tab            | This is a tab for displaying and operating various statuses of the |
|    |                       | pump.                                                              |
| 10 | Alarm history tab     | This tab is used to display / acquire alarm history.               |

#### 4.2 Pump tab display

| M3 🔽 RS-485 💌                          | CONNECT DIS               | CONNECT                   | Exit                | UL             | <b>AC</b>         |
|----------------------------------------|---------------------------|---------------------------|---------------------|----------------|-------------------|
| ave folder: C:\ULVAC\UTMTool           |                           |                           |                     |                |                   |
| ump Status Alarm History               |                           |                           |                     |                |                   |
|                                        | 1 Re-get                  |                           | *ONLINE is the RS-2 | 32C/485 operat | ion mode.         |
| Operation mode                         | Local                     |                           |                     | OFFLINE        |                   |
| Model identification number            | UTM300B                   |                           |                     |                |                   |
| Run time                               |                           |                           |                     |                |                   |
| Last maintenance time                  | 1                         |                           | Clear               |                |                   |
| Maintenance call time                  | 1                         |                           |                     | Set            | Clear 🧕           |
| Number of start-ups                    | 1                         | 6                         |                     | 8              |                   |
| Rotationalspeed                        | LOW SPEED                 | LOW SPEED                 | •                   | Set            |                   |
| Low speed value(0.1% Unit)             | 25.0                      | 25.0                      | -                   | Set            |                   |
| RY1 (relay output 1) operation setting | RY1 is ON when DI1 is OFF | RY1 is ON when DI1 is OFF | •                   | Set            |                   |
| RY2 (relay output 2) operation setting | RY2 is ON when DI2 is OF  | RY2 is ON when DI2 is OFF | · ⑦                 | Set            | 10                |
| D01 setting                            | ALARM=ON, Not ALARM=OFF   | ALARM=ON, Not ALARM=OFF   | ✓ All set           | Set            |                   |
| D02 setting                            | ALARM=ON, Not ALARM=OFF   | ALARM=ON, Not ALARM=OFF   | •                   | Set            | Default           |
| Analog output setting                  | Motor current(0 to 15A)   | Motor current(0 to 15A)   | •                   | Set            |                   |
| Acceleration overtime setting          | 300                       | 300                       | 3                   | Set            |                   |
| Power limit setting                    | 25                        | 25                        |                     | Set            |                   |
| Normal speed setting                   | 50                        | 50.0                      |                     | Set            |                   |
| Venting valve operation time setting   | 1                         | 1                         |                     | Set            |                   |
| RS-485 Network ID                      | 1                         | 1                         | ∃ (1)               | Set            | (12)              |
| RS-485 Terminator ON/OFF               | OFF                       | OFF                       | RS-485<br>All set   | Set            | RS-485<br>Default |
| 終端抵抗 ON / OFF                          | ON                        |                           |                     | Set            | Dordant           |

| #  | Contents               | Description                                                            |
|----|------------------------|------------------------------------------------------------------------|
| 1  | Retry                  | We will reacquire pump data.                                           |
| 2  | Data display section   | Displays the current data of the pump.                                 |
| 3  | ONLINE button          | Switch the operation mode to ONLINE.                                   |
| 4  | OFFLINE button         | Switch the operation mode to OFFLINE.                                  |
| 5  | Clear button           | Clear the maintenance call time to 0.                                  |
| 6  | Data setting section   | Enter the change value of each set value.                              |
| 7  | All settings button    | Set values to the pump in batch. * 1                                   |
| 8  | Setting button part    | Set the setting values of the left side item individually to the pump. |
| 9  | Clear button           | Clear the maintenance call time setting to 0.                          |
| 10 | Initial setting        | The setting value is returned to the factory shipment state. * 1       |
| 11 | RS-485 All settings    | Set all RS-485 setting items as pump. *2                               |
| 12 | RS-485 Initial setting | Return the setting values of RS-485 to factory default. <b>*2</b>      |

\* 1 A confirmation message is displayed. To execute, please click "Yes" button.

\* 2 These are displayed only when the communication type is set to RS-485 and connected.

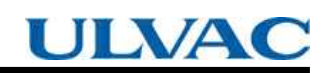

#### 4.2.1 About ONLINE button operation

When the operation mode is Local, you can not switch to the mode to perform the RS-232C/RS-485 operation. When you operate the ONLINE button in Local mode, the following warning screen will be displayed.

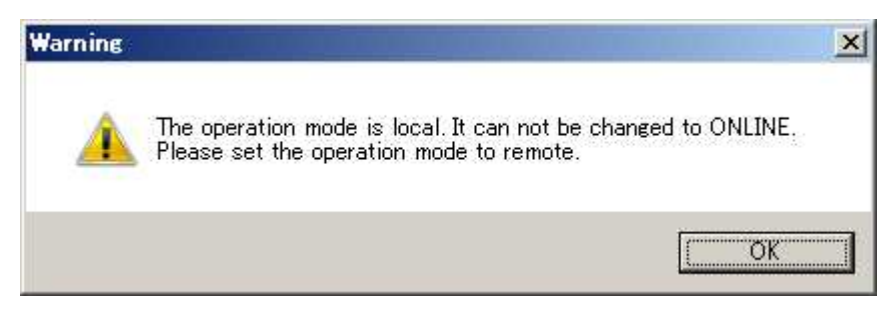

To perform RS-232C or RS-485 operation, set the pump unit setting to Remote mode.

#### 4.2.2 About RS-485 multidrop setting

If RS-485 multidrop setting is set to ON, communication can not be performed normally. Therefore, when setting the RS-485 multidrop setting to ON, the following confirmation message will be displayed.

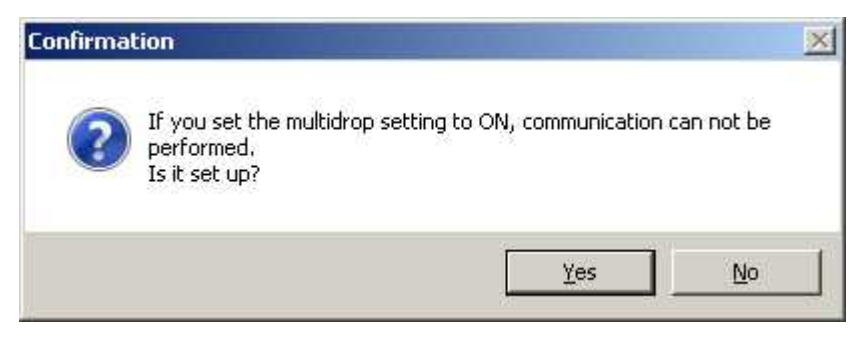

If "Yes" is selected, change the RS – 485 multidrop setting to ON. Please be aware that it may be impossible to communicate with the pump with this software after change. If you select "No", the setting will not be changed.

#### 4.3 Status tab display

| TM Tool                 |                    |           |       |
|-------------------------|--------------------|-----------|-------|
| IM3 💌 RS-485 💌          | CONNECT DISCONNECT | Exit      | ULVAC |
|                         |                    |           |       |
| mo Status Alarm History |                    |           |       |
|                         |                    |           |       |
|                         |                    |           |       |
| Start                   | Stop               | (3) Reset |       |
| Bun Status 🕢 Stop       |                    |           |       |
|                         |                    |           |       |
| Cause                   | 0                  |           |       |
| Rotational speed        | 10 rpm             |           |       |
| Rotational speed (0.1%) | 0.1 %              |           |       |
| Motor current           | 0.1 A              |           |       |
| Rated rotational speed  | 10 rpm             |           |       |
| Bearing temperature     | 1 deg C            |           |       |
| Motor temperature       | 1 deg C            |           |       |
|                         |                    |           |       |
|                         |                    |           |       |
|                         |                    |           |       |
|                         |                    |           |       |
| Logging                 |                    |           |       |
| 6 Log start             |                    |           |       |
|                         |                    |           |       |
|                         |                    |           |       |
|                         |                    |           |       |
|                         |                    |           |       |
|                         |                    |           |       |
|                         |                    |           |       |
|                         |                    |           |       |
|                         |                    |           |       |

| # | Contents                    | Description                                      |
|---|-----------------------------|--------------------------------------------------|
| 1 | Start button                | Perform start operation on the pump.             |
| 2 | Stop button                 | Perform stop operation on the pump.              |
| 3 | Reset                       | Perform an alarm reset operation on the pump.    |
| 4 | Operation status indication | Displays the operation status. $*1$              |
| 5 | Status display section      | Displays various status information of the pump. |
| 6 | Log start button            | Start acquiring 1 second log.                    |
| 7 | Log stop button             | Stop acquiring 1 second log.                     |

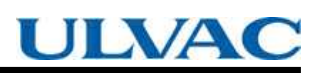

\* 1. Detailed display of operation status

| # | State                      | Display            | color            | Flashing |
|---|----------------------------|--------------------|------------------|----------|
| 1 | Static levitation          | Stop               | White            | Nothing  |
| 2 | Accelerating               | Acceleration       | Yellow           | Fast     |
| 3 | During rated rotation      | Normal             | Green            | Nothing  |
| 4 | Deceleration               | Deceleration       | Yellow           | Slow     |
| 5 | Alarm static levitation    | Stop/Alarm         | Red / Orange * 2 | Nothing  |
| 6 | Alarm free run             | Free/Alarm         | Red / Orange * 2 | Nothing  |
| 7 | Alarm Regenerative braking | Deceleration/Alarm | Red / Orange * 2 | Slow     |
| 8 | Alarm Deceleration         | Deceleration/Alarm | Red / Orange * 2 | Slow     |

\* 2. The display color changes depending on the abnormality level. At alarm level, it becomes red, and at warning level, it becomes orange.

#### 4.3.1 About operation buttons

Start, Stop, Reset operation buttons can not be used in OFFLINE mode. When the pump unit setting is OFFLINE mode, the following confirmation message will be displayed. Press "Yes" to switch to ONLINE mode and the requested operation will be executed.

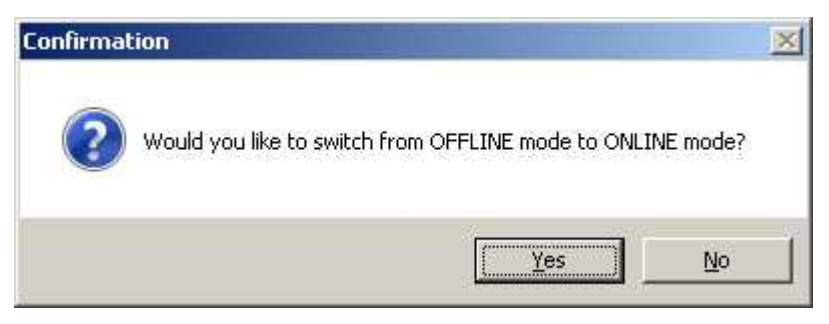

When an invalid response is returned when each operation button is executed, the following message will be displayed.

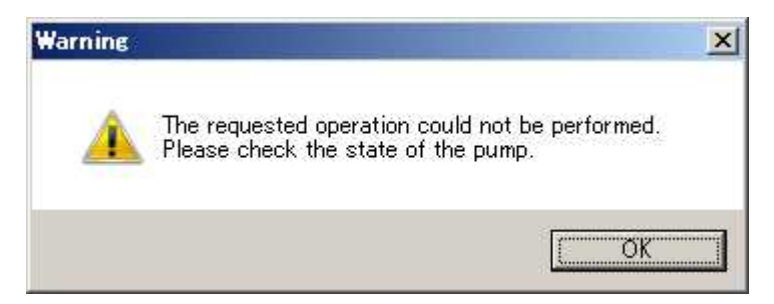

Stop operation at stop and reset operation at normal time are invalid operation.

When each operation button is pressed when the pump unit setting is Local, the following warning message is displayed.

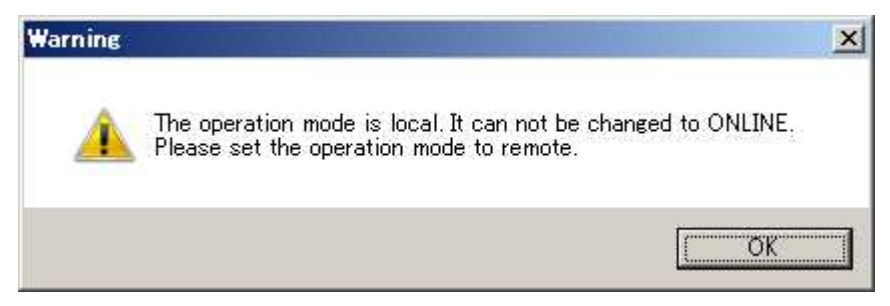

To perform each operation, set the pump unit setting to Remote mode.

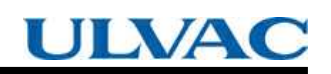

#### 4.4 Alarm history tab display

| imp Status | Alarm History |            |            |               |                     |                  |                      |                        |
|------------|---------------|------------|------------|---------------|---------------------|------------------|----------------------|------------------------|
|            | ,             |            | (          | 1) Get        |                     |                  |                      |                        |
| Time       | Pump type     | Alarm Code | Alarm Name | Run<br>status | Rotational<br>speed | Motor<br>current | Motor<br>temperature | Bearing<br>temperature |
|            |               |            |            |               |                     |                  |                      |                        |
|            |               |            |            |               |                     |                  |                      |                        |
| ,          |               |            |            |               |                     |                  |                      |                        |
|            |               |            |            |               |                     |                  |                      |                        |
|            |               |            |            |               |                     |                  |                      |                        |
| ,          |               |            |            |               |                     |                  |                      |                        |
| 2          |               |            |            |               |                     |                  |                      |                        |
| 1          |               |            |            |               |                     |                  |                      |                        |
| )          |               |            |            |               |                     |                  |                      |                        |
|            |               |            |            |               |                     |                  |                      |                        |
| 2          |               |            |            |               |                     |                  |                      |                        |
| 3          |               |            |            | 2             |                     |                  |                      |                        |
| 1          |               |            |            |               |                     |                  |                      |                        |
| 5          |               |            |            |               |                     |                  |                      |                        |
| 6          |               |            |            |               |                     |                  |                      |                        |
| 7          |               |            |            |               |                     |                  |                      |                        |
| 3          |               |            |            |               |                     |                  |                      |                        |
| 3          |               |            |            |               |                     |                  |                      |                        |
| )          |               |            |            |               |                     |                  |                      |                        |
|            |               |            |            |               |                     |                  |                      |                        |
| 2          |               |            |            |               |                     |                  |                      |                        |
| 3          |               |            |            |               |                     |                  |                      |                        |
| 1          |               |            |            |               |                     |                  |                      |                        |
| 5          |               |            |            |               |                     |                  |                      |                        |

| # | Contents        | Description                      |
|---|-----------------|----------------------------------|
| 1 | Get button      | Acquire Alarm history from pump. |
| 2 | History display | Displays 99 error logs.          |

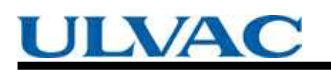

#### 4.5 Version information display

| 营业   | UTMTool<br>Version 1.1.0.0   |  |
|------|------------------------------|--|
| 16.2 | Copyright(c) 2017 ULVAC,Inc. |  |
|      | UTM Series Monitoring Tool   |  |

| # | Contents                    | Description                              |
|---|-----------------------------|------------------------------------------|
| 1 | Version information display | Version number and copyright notice      |
| 2 | language choice             | Select the language you want to display. |
| 3 | OK Button                   | Close the screen.                        |

#### 5. logfile

#### 5.1 Pump log

It is created when connecting and reacquiring the pump tab screen.

PumpLog\_YYMMDDHHmm.csv

YYMMDDHHmm is the 2 digits of the last 2 digits of the year, month, day, hour, minute.

In the case of 7:06 on September 8, 2017,

PumpLog - 1709080706.csv

#### 5.2 Status log

It is created at the start of the log on the status tab screen.

Write the status to the file at 1 second intervals. The file is updated every day.

 $StatusLog\_YYMMDDHHmm.csv$ 

YYMMDDHHmm is the 2 digits of the last 2 digits of the year, month, day, hour, minute.

In the case of 7:06 on September 8, 2017,

StatusLog\_1709080706.csv

#### 5.3 Alarm history log

It is created when acquiring the Alarm history tab screen.

AlarmLog\_YYMMDDHHmm.csv

YYMMDDHHmm is the 2 digits of the last 2 digits of the year, month, day, hour, minute.

In the case of 7:06 on September 8, 2017,

AlarmLog\_1709080706.csv

Display times of various logs are displayed in Greenwich Mean Time (GMT).

- 6. trouble shooting
  - 6.1 Communication error

If communication with the pump can not be performed, the message

"~ Communication Error." Will be displayed.

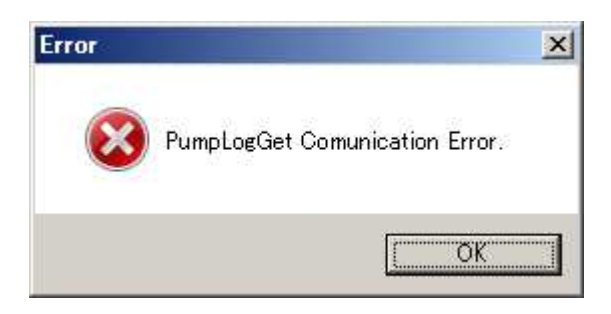

Check the connection cable to the pump and the serial port of the PC for any abnormality.

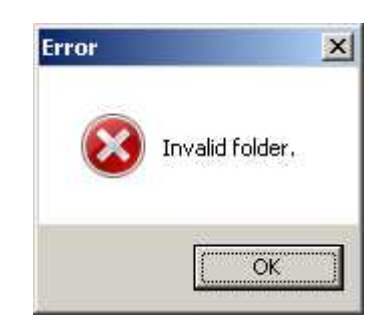

6.2 Save folder error

Make sure that the set save folder exists on the hard disk of the computer. If it does not exist, disconnect it once and set it as the correct folder

6.3 Connection error

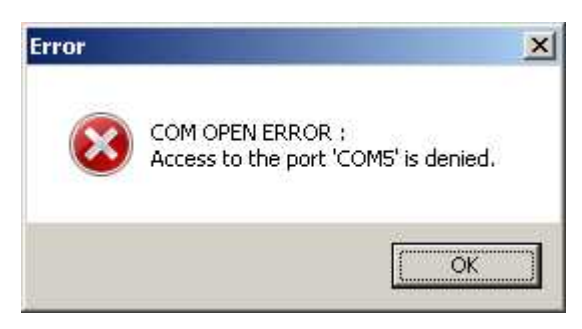

It is displayed when the specified communication port can not be used from this software. Make sure that the specified port is not used for other purposes.

This page is intentionally left blank.